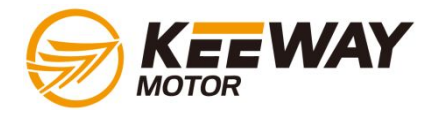

# **Diagnostic Tool Introduction**

Keeway Aftersale Service Division 2012/11/01

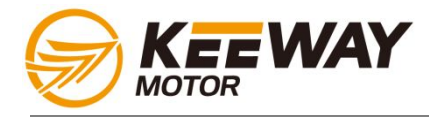

### 1. Diagnostic tool Appearance/Measurement

- 2. Features
- 3. <u>Connection method</u>
- 4. Function overview
  - a) <u>ECU version</u>
  - b) <u>Read DTC</u>
  - c) ECU flash
  - d) <u>Record data</u>
  - e) <u>USB connection</u>
  - f) <u>System</u>

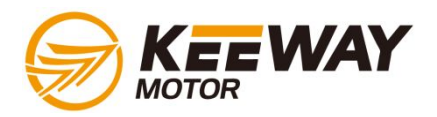

#### **Diagnostic tool Appearance/Measurement**

#### Left Side View

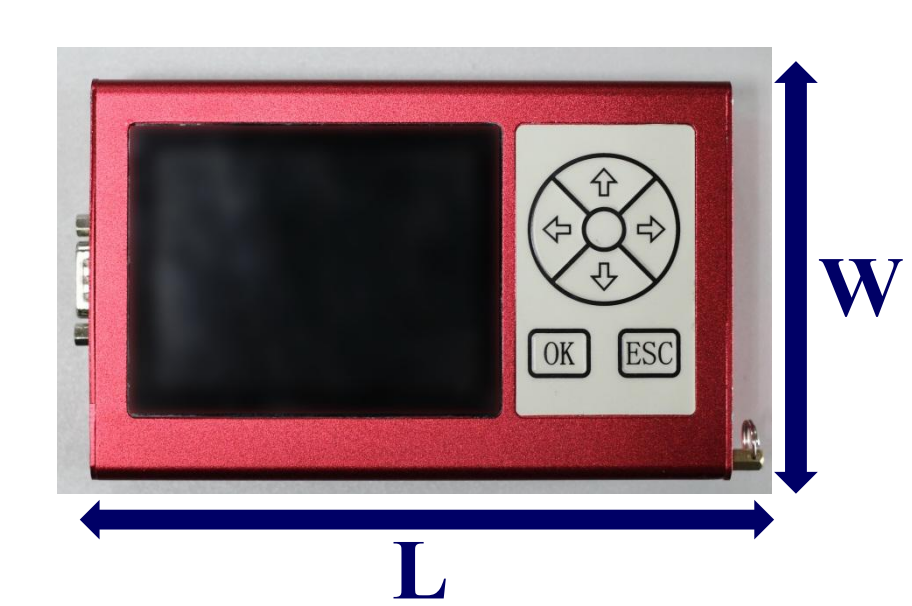

Right Side View

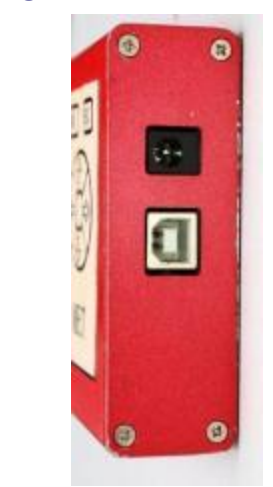

Computer connection cable (1 meter)

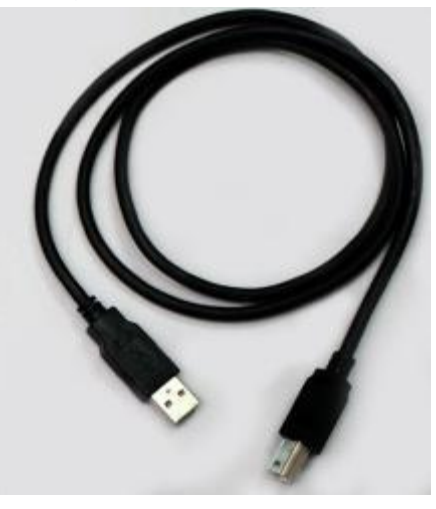

W: Width= 90mm L: Length= 145mm H: Height=30mm

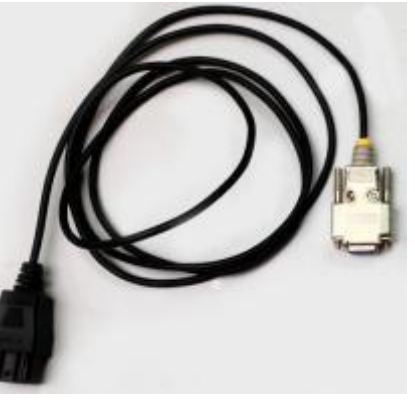

Vehicle connection cable (2 meter)

\* Specification may subject to changes without further notification

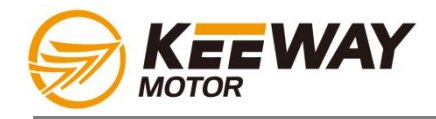

- 1. This hand-held diagnostic device is made for all Keeway EFi vehicles.
- 2. It can diagnose the problem and reflashing the ECU for current EFi configurations: MT05/MC21/MC10.
- **3. 4 Gigabyte internal memory for storage of ECU data and dynamic parameters from the ECU output.**
- 4. 3.5" LCD screen with blue backlight.
- 5. Aluminum cased structure, impact resistance.
- 6. Language option now available: Chinese/English/French/Italian/Portuguese/Spanish/German.
- 7. Anti-slippery rubber sleeve/ hand strip will be provided soon

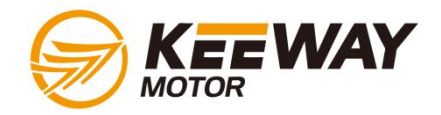

## Engine control unit (ECU)

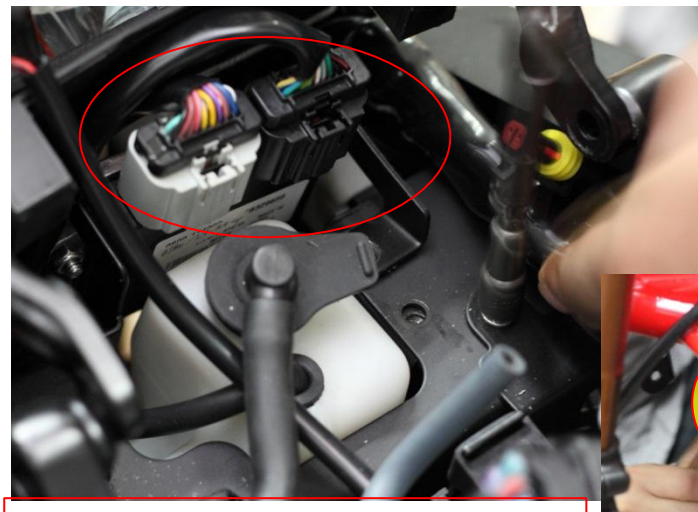

The ECU for managing the Cylinder 3 & 4 is located near & higher than the reserved tank

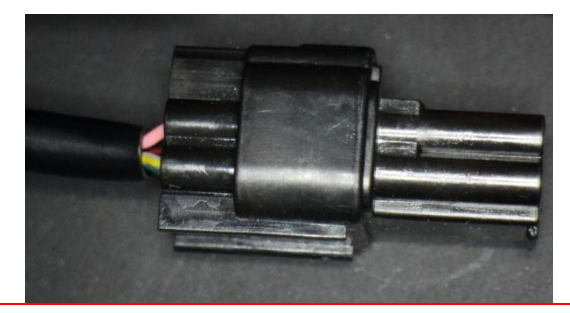

**Diagnostic coupler for ECU(34) is black and under the rider seat** 

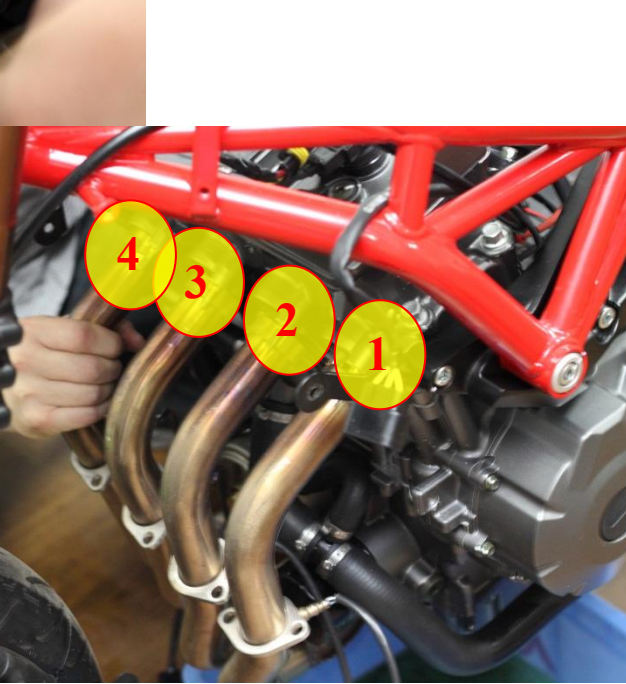

Igniting order: 1-2-4-3 (1=first from shift pedal side)

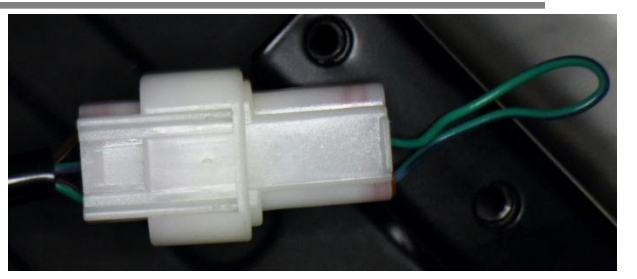

Diagnostic coupler for ECU(12) is white and under the passenger seat

The ECU(12) for managing the Cylinder 1 & 2 is assembled together with the reserved tank

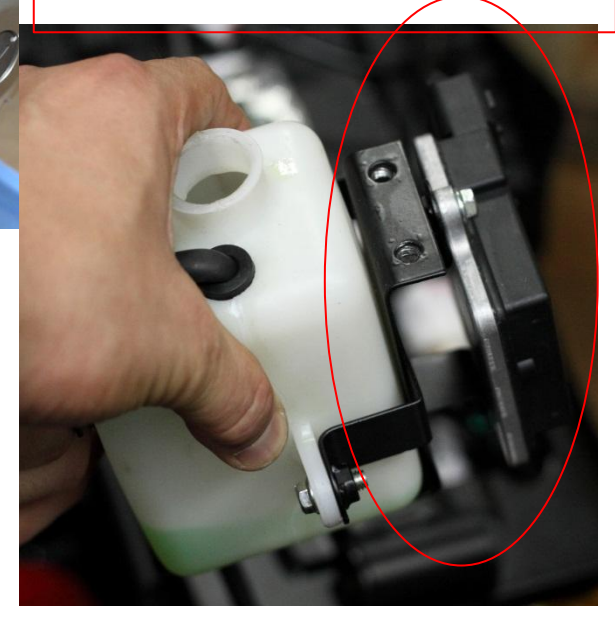

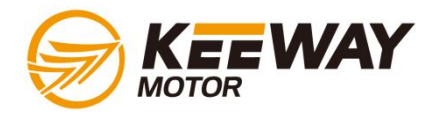

#### **Connection method**

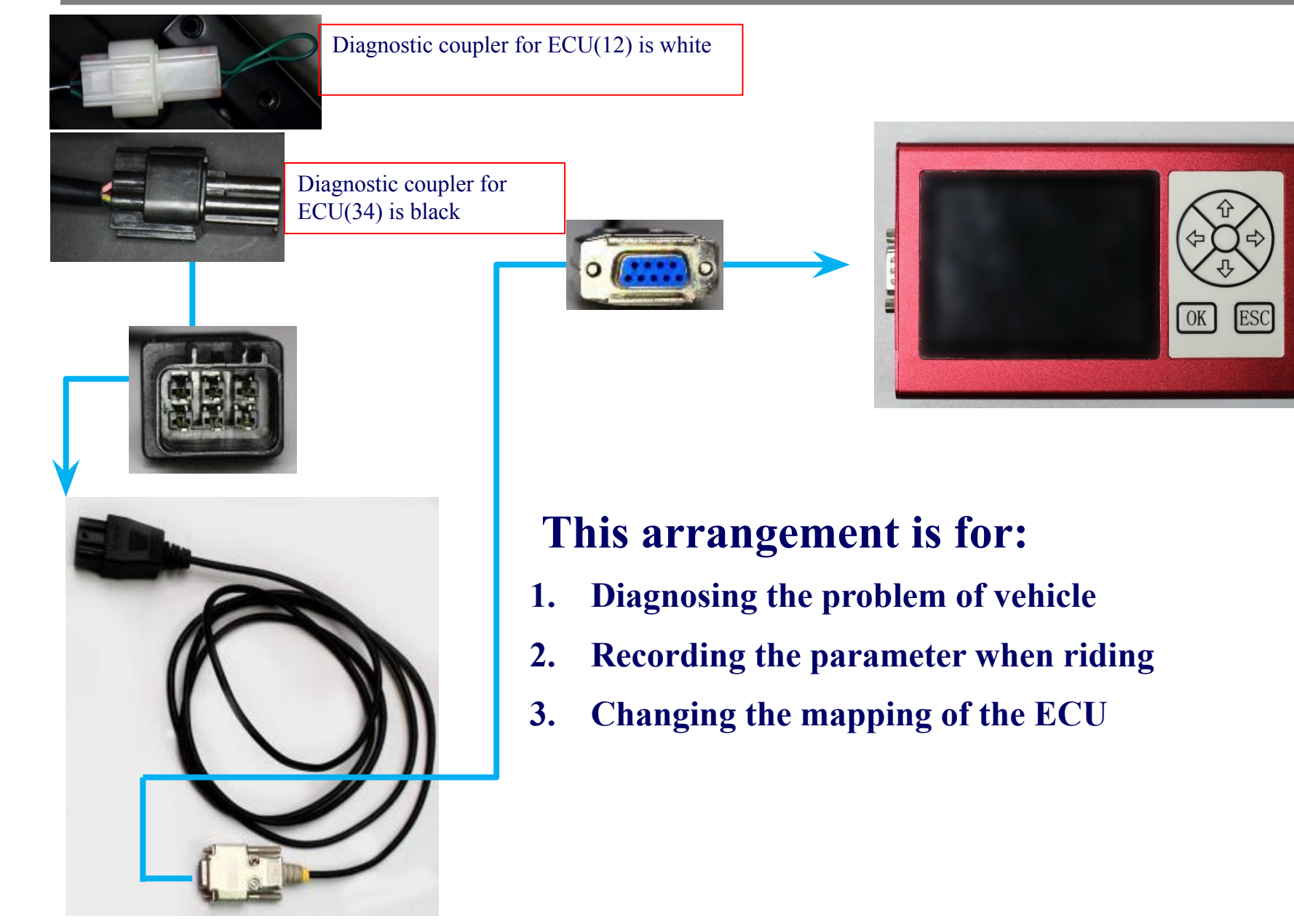

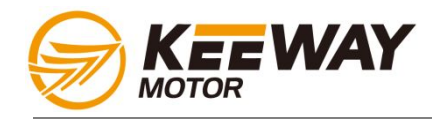

 There are three modes that the EFi diagnostic tools are connected to PC:

### 1. Firmware upgrade:

The diagnostic tool firmware, is the operation system that controls the button reaction and some beeping function when buttons are pressed.

### 2. ECU mapping update:

By first uploading the new ECU mapping from PC to the diagnostic tool, it can then connect to the vehicle and upgrade the mapping for better performance or local market demand (for removing the exhaust pollution control or else)

#### 3. Data stream mode:

When engine running, this device can stay plugged and record real-time dynamic data during running. This PCHUD LOG file can be collected and send back to Headquarter for detailed analysis.

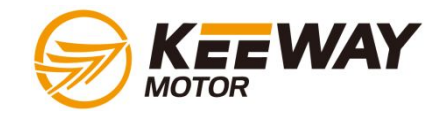

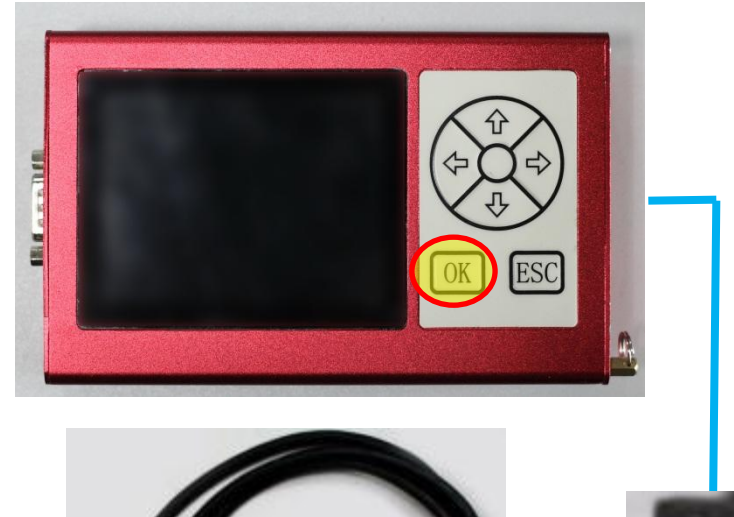

#### To upgrade the firmware, please follow these steps:

- 1. Press and hold the OK button
- 2. Connect to the USB and you can see the system storage disk (device name should be "CRP2 ENABLD")
- 3. Delete the firmware.bin and copy the memory.bin to the storage disk.
- 4. Remove the USB device and complete the diagnostic tool upgrade procedure(when re-boot, the memery.bin will be changed to firmware automatically)

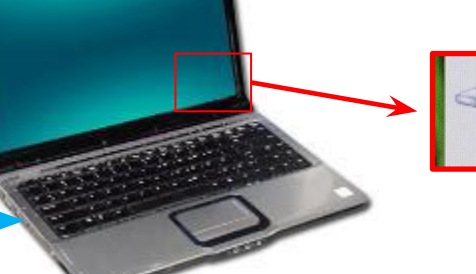

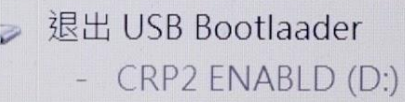

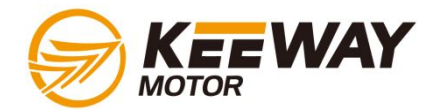

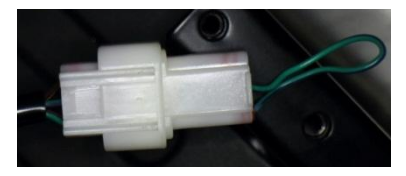

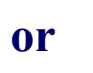

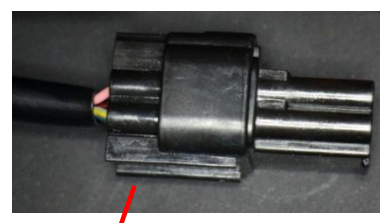

#### Before connection, please make sure:

- 1. Side stand and in neutral gear,
- 2. Engine stop switch to "running"
- 3. Battery good charging status.
- 4. Power fuse ok.

This Diagnostic tool is powered by ECU on the vehicle, no extra power source needed.

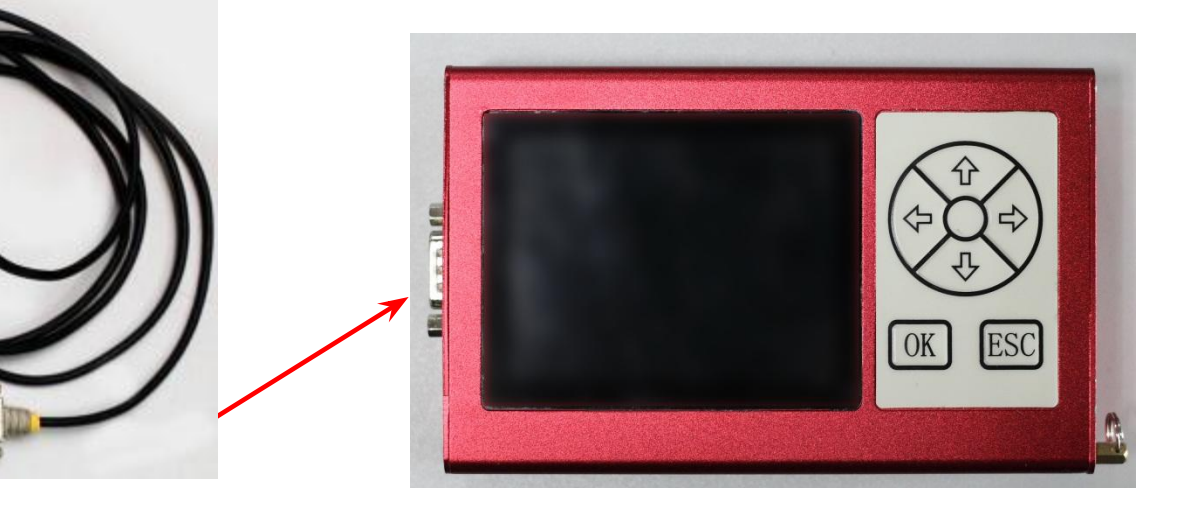

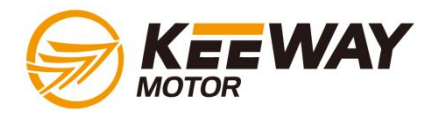

### ECU mapping update (PC OPERATION)

#### To update the mapping, please follow these steps:

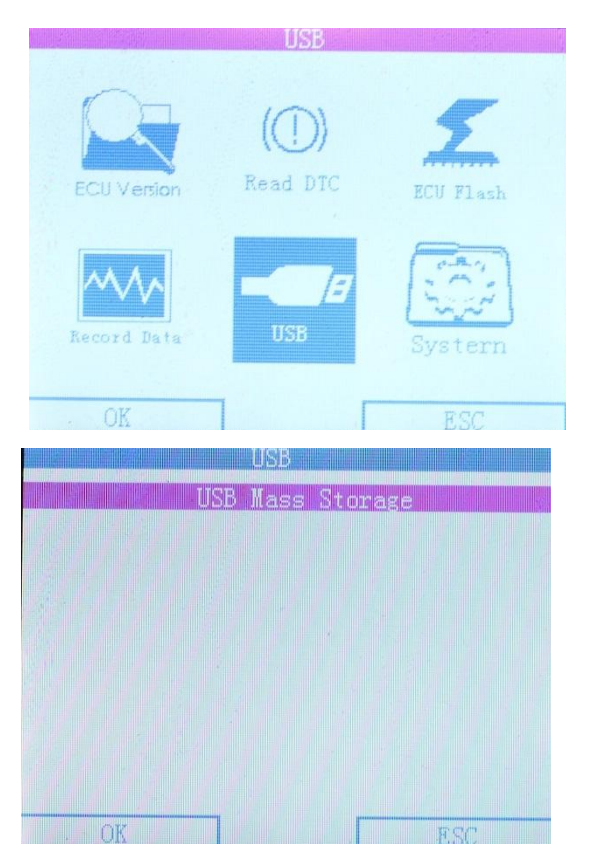

- 1. Connect to the USB and the diagnostic tool should be powered-on and enter the user interface.
- 2. Select the USB storage mode, and you can see a USB storage space, device name "Keil MCB2300 Memory".
- **3.** Copy and paste the upgraded DELPHI mapping package PAC file, provided by Headquarter, and remove the USB device securely.
- 4. When the diagnostic tool was connected to the vehicle, you can select the MT05 ECU updating function, and input the PAC files with updated mapping. (shown in the following pages)

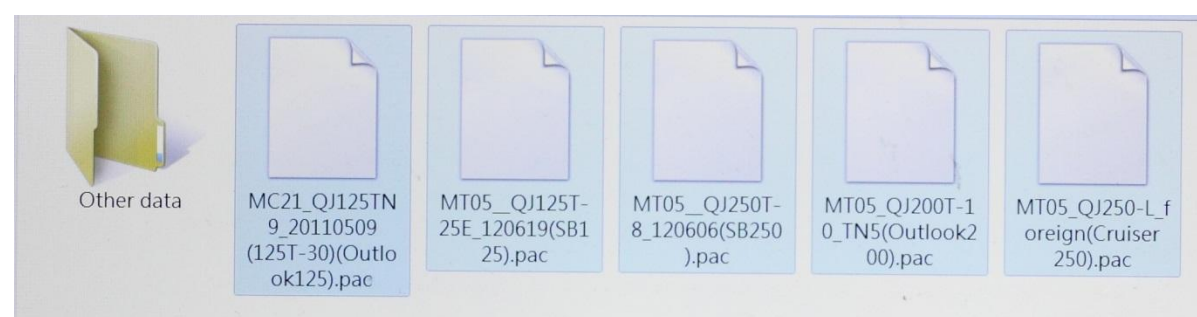

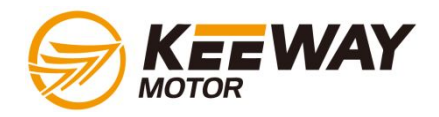

### **ECU mapping update (on bike operation)**

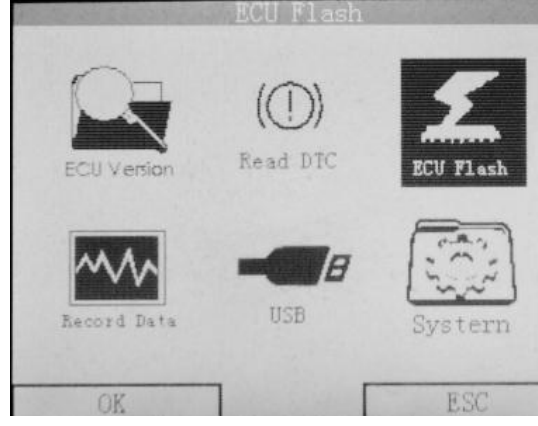

1. Connect the tool to the bike, select the ECU flash function

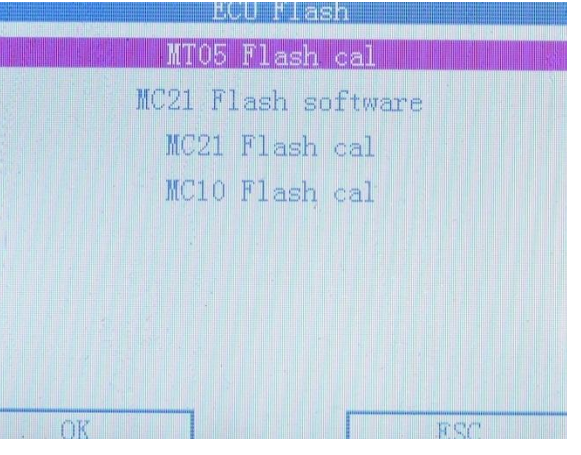

2. Select MT05 flash function (For Silverblade/ZAFFERANO 250 and **BN600**)

MJUS Flash cal QJ125TN9\_20110509 (125T-30)(Outlook 125T-25E 120619(SB125).pac QT250T-8 120606(SB250).pac T05 QT200T-10 TN5(Outlook200).pac MT05\_QJ250-L\_foreign(Cruiser 250).pac

3. Select the update PAC file, in this case, we select the QJ250T-8 for Silverblade/ZAFFERANO 250

| MT05 Flash cal                           | MTO5 Flash cal                | MT05 Flash cal            |
|------------------------------------------|-------------------------------|---------------------------|
|                                          | CommunicationOk               | Transfer Application      |
|                                          | Security AccessOk             |                           |
| ECM:MT05                                 | Start Diagnostic SessionOk    |                           |
| file Num:2                               | <sup>p</sup> arameter Req10k  |                           |
| file Name:MT05_104_CAL.eft               | <sup>p</sup> arameter Req2Err |                           |
| file Name:MT05SBE13p8_QJ250T-8_G00D_emis | Request DownloadOk            |                           |
| sion_guowai_120606_70.ptp                | Fransfer Routine              |                           |
|                                          | Transfer Routine: 37%         | Transfer Application: 41% |

4. This is the confirmation for the mapping (for developers)

#### 5. Communicating with ECU and should end with a "success" message

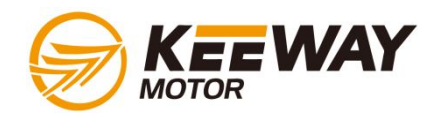

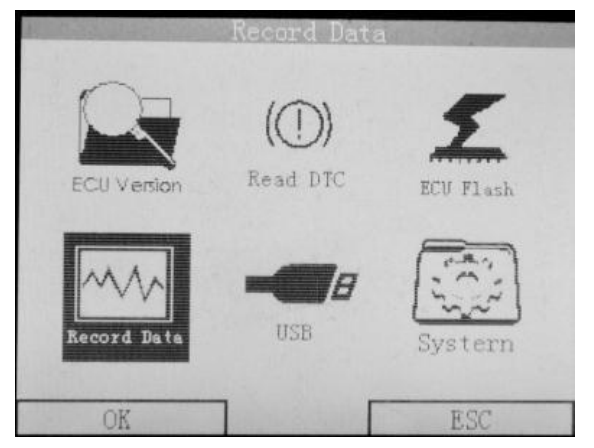

1. Connect the tool to the bike, select the Record data function

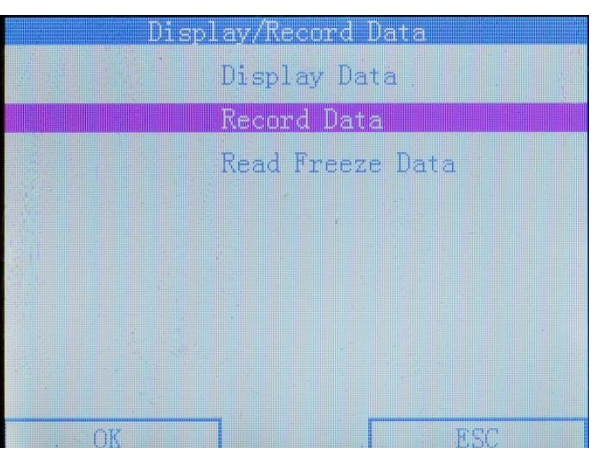

2. Select the "Record data" function in the sub-menu

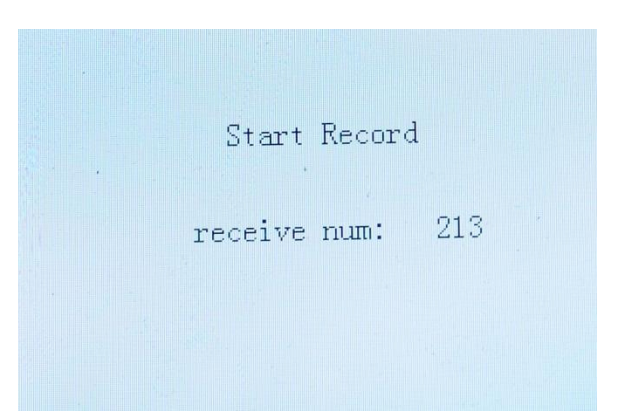

3. The tool will start recording the real time data from ECU. Press the ESC button to stop recording.

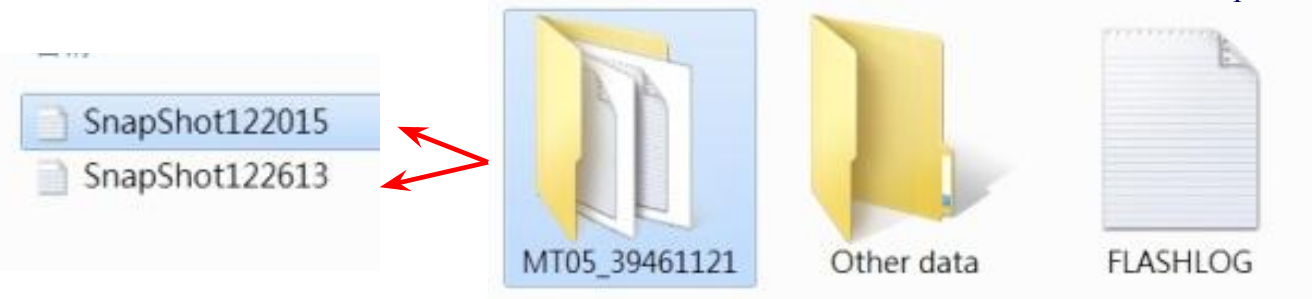

4. Connect the Diagnostic tool to PC, enter the user interface and select the USB storage mode, and you can see a USB storage space, device name "Keil MCB2300 Memory". There will be a folder where the LOG files are stored. In this case we recorded two data streams so there are two files.

## Please send this LOG file upon request, for the headquarter to check the parameters to see if any abnormal signs of the system and the engine.

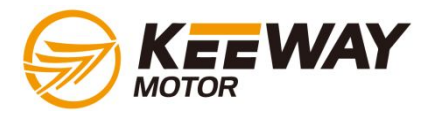

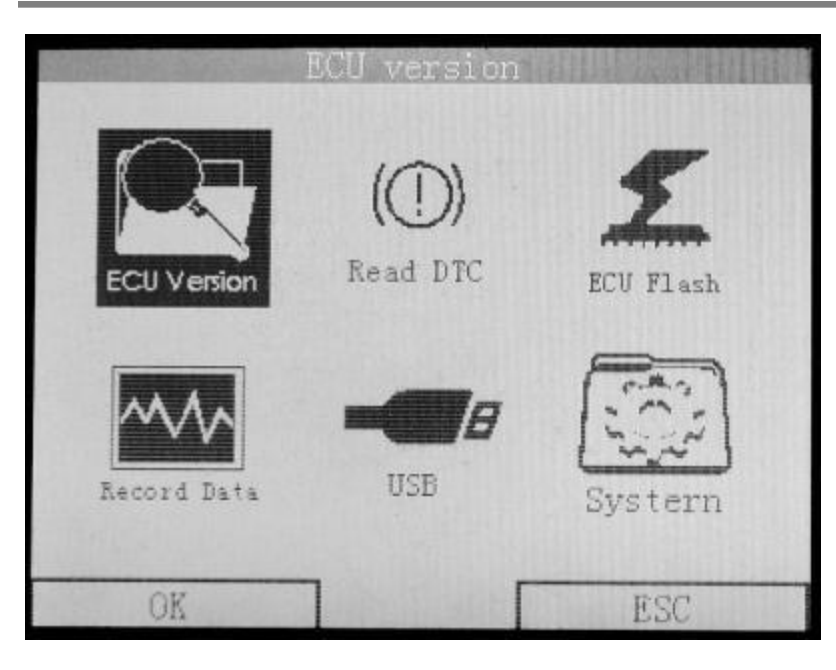

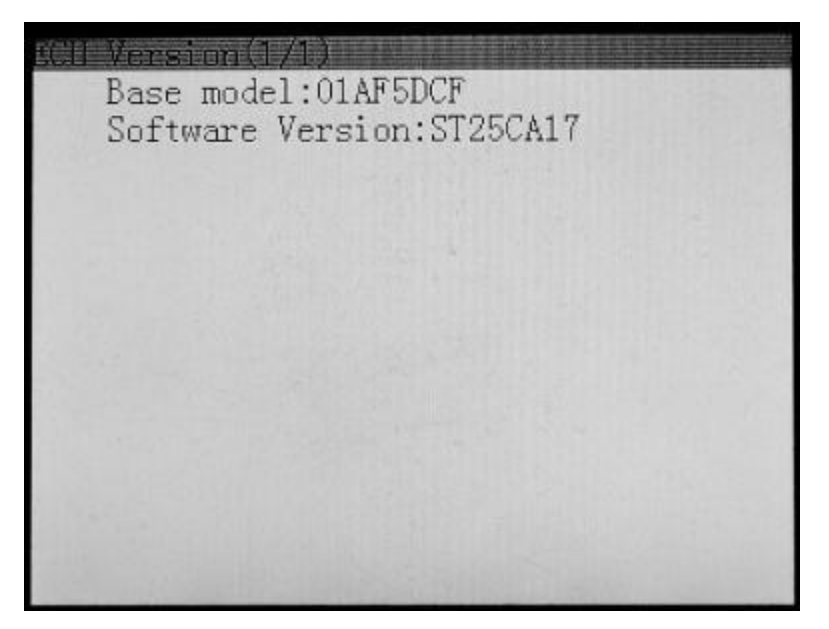

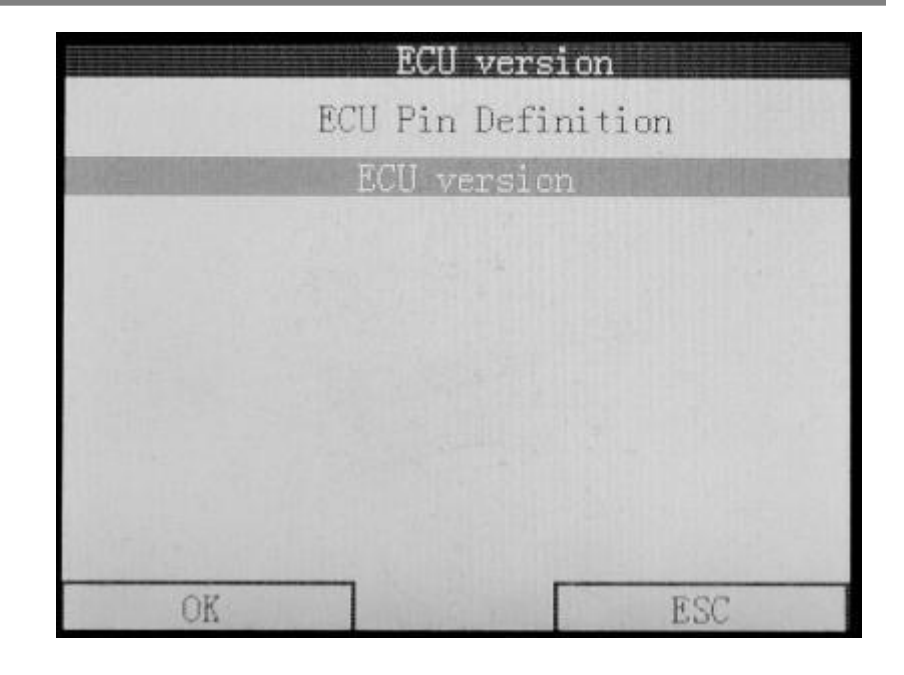

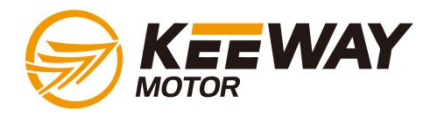

|             | Read DTC        |           |
|-------------|-----------------|-----------|
| ECU Version | (①)<br>Read DTC | ECU Flash |
| Record Data | USB             | System    |
| OK          | ] [             | ESC       |

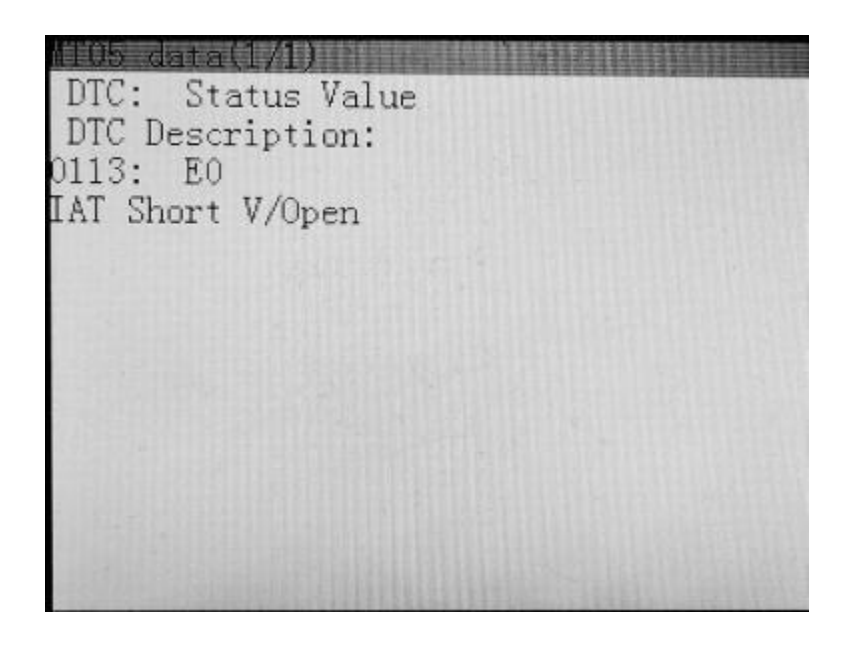

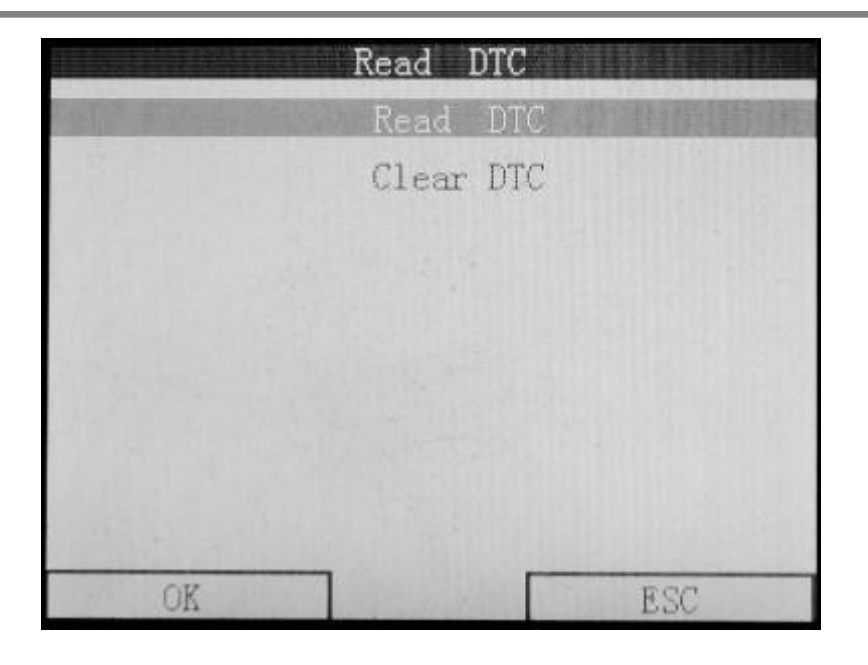

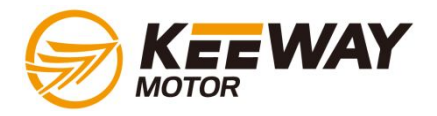

|             | Read DTC         |           |
|-------------|------------------|-----------|
| ECU Version | (())<br>Read DTC | ECU Flash |
| Record Data | USB              | System    |
| OK          | ] [              | ESC       |

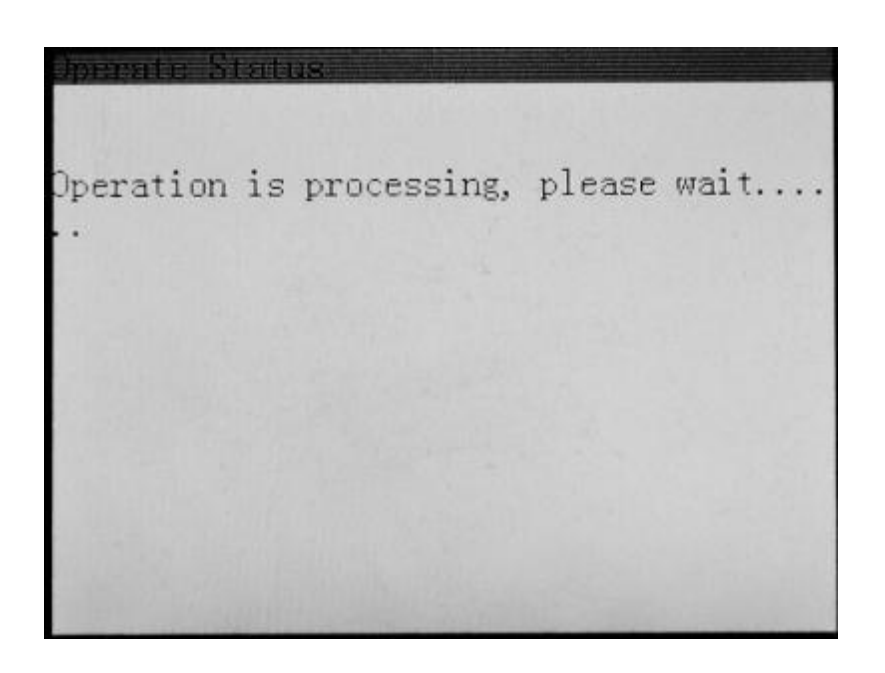

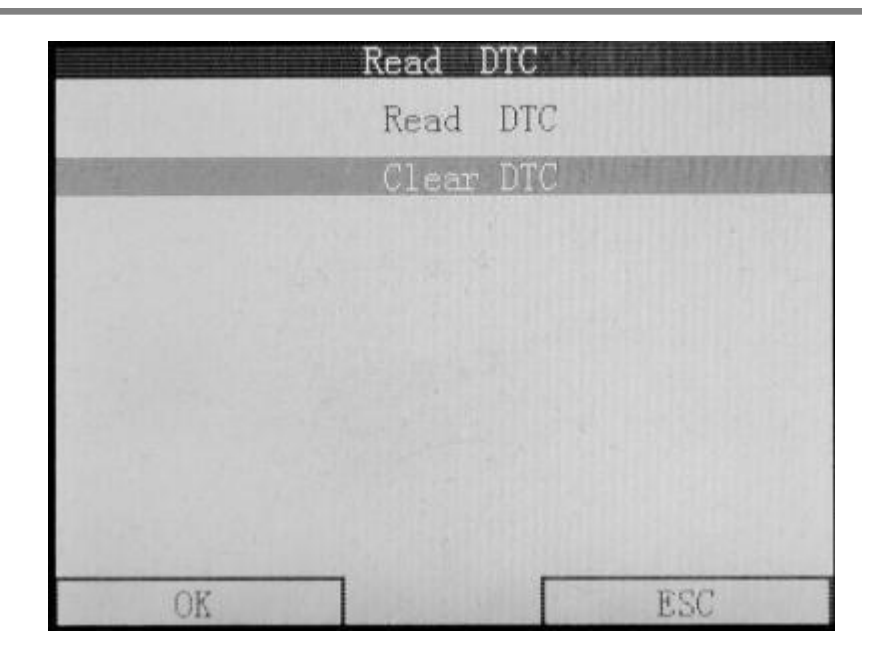

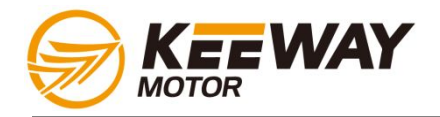

| H CARLING COM | Record Data     | 1         |
|---------------|-----------------|-----------|
| ECU Version   | ())<br>Read DTC | ECU Flash |
| Record Date   | USB             | System    |
| OK            | ] Г             | ESC       |

| Volts:         | 26.4 degC                |
|----------------|--------------------------|
| cold:Normal_te | mperature                |
| low idle:80 96 | degC                     |
| high idle:80~9 | 6degC, drive:80 96degC   |
| Fpwvc1:        | 0.00 ms                  |
| low idle:2 4ms | ,high idle:2 4ms         |
| Saesta:        | 4.0                      |
| low idle:5 12d | egC, high idle:20 30degC |
| Vmapexp:       | 77.2 kpa                 |
| cold:101kPa, 1 | ow idle:40 55kPa         |
| drive:20kPa 10 | 1kPa                     |
| Vrpm:          | 0 rpm                    |
| low idle:1500- | 100rpm 1500+100rpm       |
| drive:2500-50r | pm 2500+50rpm            |

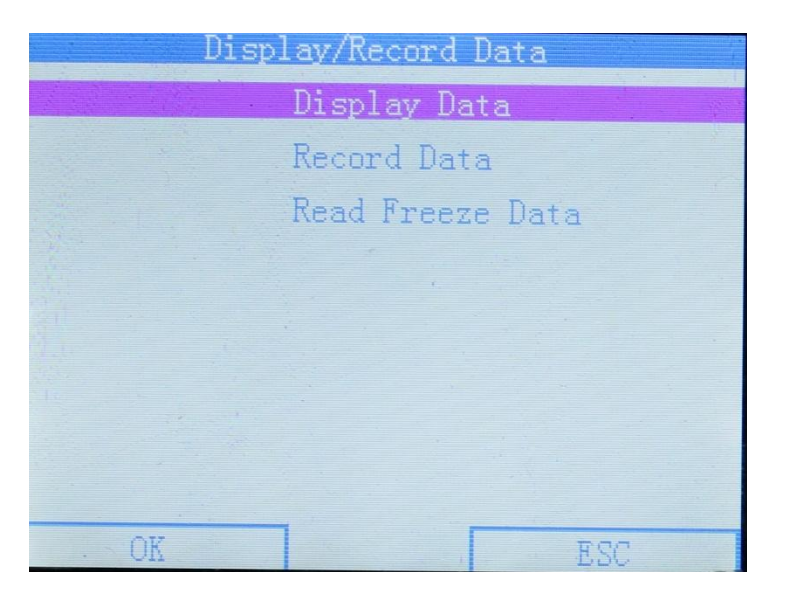

| Vthrot:       | 0.0 pct                    |
|---------------|----------------------------|
| cold:0 99.5   |                            |
| Vo2:          | 1014.77mV                  |
| Vo2b:         | 1014.77mV(50~950mv)        |
| cold:1024mv,  | low idle:100~900mv/>=6     |
| high idle:100 | 900mv/>=10, drive:50 950mv |
| Vign:         | 12.Ovoltage                |
| cold:11.5~13V | , low idle:13~14.5V        |
| high idle:13  | 14.5V, drive:13~14.5V      |
| Vafcmult:     | 0.89factor                 |
| Affnlafr:     | 7.04 afr                   |
| Aftafr:       | 7.04 afr                   |
| Fblmcor1:     | 0.945factor                |
| Fblmcor2:     | 0.945factor                |

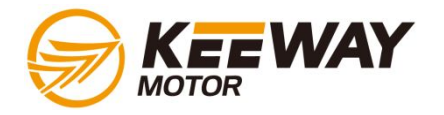

| Fcatcyl1:<br>Fcatcyl2: | 25.8 degC<br>25.8 degC | larpmerr:<br>Malfcurr:          | 0 rpm<br>0x0000<br>0-0000 |
|------------------------|------------------------|---------------------------------|---------------------------|
| clcintl:               | 0 count                | Malfhist:                       | 000000                    |
| ClointZ:               | 0 count                | Runtime:                        | 4.0                       |
| relemull:              | 0.000 pct              | Saidldm:                        | 4.0                       |
| Fene:                  | 0.000 pct              | Spdwell:                        | 1 39 mg                   |
| Fonde:                 | 0.00mot                | Statusbytel:                    | 0x00                      |
| Epuryc <sup>2</sup>    | 0.00 me                | Fuelcoff:                       | 0                         |
| Fvel:                  | 82 00 nct              | Fcocrfld:                       | 0                         |
| Fve2:                  | 86.30 pct              | Dfcocmet:                       | 0                         |
| Iacvdsmp:              | 128step                | Dfcoenbl:                       | 0                         |
| laintegofst:           | 16.21 pct              | Dfcoeenbl:                      | 0                         |
| Iardrpm:               | 0 rpm                  | Fcohrpm:                        | 0                         |
| 107MS - 2515- (5.77)   |                        | The second second second second |                           |
| Vrlvenbl:              | 0                      | Fachtren:                       | 0                         |
| Fclrest2:              | Õ                      | Fo2redv1:                       | Ő                         |
| Statusbyte2:           | 0x00                   | if IACV mode=0:                 | 0                         |
| Felcen1:               | 0                      | Iamtrlost:                      | 0                         |
| Ppdsebl:               | 0                      | lacmvihb:                       | 0                         |
| Fpenabl:               | 0                      | Vigns:                          | 1                         |
| ftrnsaes:              | 0                      | Statusbyte4:                    | 00x00                     |
| ftrnsdes:              | 0                      | Cycsenbl:                       | 0                         |
| ftrnsaedcload:         | 0                      | Vesinsyn:                       | 0                         |
| Folcen <sup>2</sup>    | 0                      | Idiconm:                        | 0                         |
| Statuchyte3.           | 0+83                   | rpestat:<br>Recofines:          | 0                         |
| Fo2etat1:              | 1                      | Preatren:                       | 0                         |
| constant.              | -                      | IISWICH.                        | 0                         |

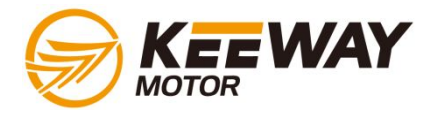

| ii Os (2:2:(7/7)  |           |
|-------------------|-----------|
| VbVios_MIL_Status | :0        |
| Statusbyte5:      | 0x00      |
| Vafcmet:          | 0         |
| Vbarocmet:        | 0         |
| Vesinsynsprk:     | 0         |
| Satitrig:         | 0         |
| Catloenb:         | 0         |
| If engstate=3:    | 0         |
| Nistblidle:       | 0         |
| Fo2redy2:         | 0         |
| Terront:          | 0         |
| Vafcelnum:        | 0         |
| Vvehspd:          | 512KmperH |
| Cepde:            | 6 pct     |

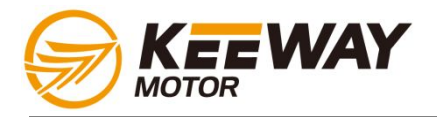

| ALL CONSTRUCTION | Record Data      |           |
|------------------|------------------|-----------|
| ECU Version      | (())<br>Read DTC | ECU Flash |
| Record Data      | USB              | System    |
| OK               | ] [              | ESC       |

Velts: 26.4 degC cold:Normal temperature low idle:80 96degC high idle:80 96degC, drive:80 96degC Fpwvc1: 0.00 ms low idle:2~4ms, high idle:2~4ms Saesta: 4.0 low idle:5~12degC, high idle:20~30degC 77.2 kpa Vmapexp: cold:101kPa, low idle:40~55kPa drive:20kPa 101kPa Vrpm: 0 rpm low idle:1500-100rpm~1500+100rpm drive:2500-50rpm~2500+50rpm

| Disp | olay/Record Data |
|------|------------------|
|      | Display Data     |
|      | Record Data      |
|      | Read Freeze Data |
|      |                  |
|      |                  |
|      |                  |
|      |                  |
|      |                  |
| OK   | ESC              |

| TTO5 data(2/8) |                            |
|----------------|----------------------------|
| Vthrot;        | 0.0 pct                    |
| cold:0~99.5    |                            |
| Vo2:           | 1014.77mV                  |
| Vo2b:          | 1014.77mV(50~950mv)        |
| cold:1024mv, 1 | ow idle:100~900mv/>=6      |
| high idle:100  | 900mv/>=10, drive:50~950mv |
| Vign:          | 12. Ovoltage               |
| cold:11.5~13V, | low idle:13 14.5V          |
| high idle:13~1 | 4.5V, drive:13 14.5V       |
| Vafcmult:      | 0.89factor                 |
| Affnlafr:      | 7.04 afr                   |
| Aftafr:        | 7.04 afr                   |
| Fblmcor1:      | 0.945factor                |
| Fblmcor2:      | 0.945factor                |

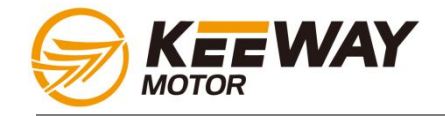

| (TO5 data(3/8) |            |
|----------------|------------|
| Fcatcyl1:      | 25.8 degC  |
| Fcatcy12:      | 25.8 degC  |
| Felcint1:      | 0 count    |
| Felcint2:      | 0 count    |
| Felemul1:      | 0.000 pct  |
| Folomul2:      | 0.000 pct  |
| Fono:          | 33 cellNo. |
| Fppdc:         | 0.00pct    |
| Fpwvc2:        | 0.00 ms    |
| Fvel:          | 82.00 pct  |
| Fve2:          | 86.30 pct  |
| Iacvdsmp:      | 128step    |
| laintegofst:   | 16.21 pct  |
| lardrpm:       | 0 rpm      |

| MT05 data(5/8) |      |                |
|----------------|------|----------------|
| Vrlvenbl:      | 0    | Service in the |
| Felrest2:      | 0    |                |
| Statusbyte2:   | 0x00 |                |
| Felcen1:       | 0    |                |
| Ppdsebl:       | 0    |                |
| Fpenabl:       | 0    |                |
| Ftrnsaes:      | 0    |                |
| Ftrnsdes:      | 0    |                |
| Ftrnsaedcload: | 0    |                |
| Ftrnsdeinload: | 0    |                |
| Folcen2:       | 0    |                |
| Statusbyte3:   | 0x83 |                |
| Fo2stat1:      | 1    |                |
| Fclrest1:      | 1    |                |

| Alus data(4/8/  |                                                                                                    |
|-----------------|----------------------------------------------------------------------------------------------------|
| Iarpmerr:       | 0 rpm                                                                                                    |
| Malfcurr:       | 0x0000                                                                                                    |
| Malfhist:       | 0x0000                                                                                                    |
| Runtime:        | 0 Sec                                                                                                    |
| Saglobal1:      | 4.0                                                                                                    |
| Saidldyn:       | 0.0                                                                                                    |
| Spdwell:        | 1.39 ms                                                                                                    |
| Statusbytel:    | 0x00                                                                                                    |
| Fuelcoff:       | 0                                                                                                    |
| Fcocrfld:       | 0                                                                                                    |
| Dfcocmet:       | 0                                                                                                    |
| Dfcoenbl:       | 0                                                                                                    |
| Dfcoeenbl:      | 0                                                                                                    |
| Fcohrpm:        | 0                                                                                                    |
|                 | A STATE OF A DESCRIPTION OF A DESCRIPTIONO OF A DESCRIPTION OF A DESCRIPTION OF A DESCRIPTION OF A DESCRIPTI |
| 105 data(b/8/   |                                                                                                    |
| roshtren:       | 0                                                                                                    |
| foZredyl:       | 0                                                                                                    |
| if IACV mode=0: | 0                                                                                                    |
| lamtrlost:      | 0                                                                                                    |
| lacmvihb:       | 0                                                                                                    |
| Vigns:          | 1                                                                                                    |
| Statusbyte4:    | 0 <b>x</b> 00                                                                                                    |
| Cycsenbl:       | 0                                                                                                    |
| Vesinsyn:       | 0                                                                                                    |
| Idlconm:        | 0                                                                                                    |
| fpestat:        | 0                                                                                                    |
| Fpeafren:       | 0                                                                                                    |
| Pnswtch:        | 0                                                                                                    |
| Diagswtch:      | 0                                                                                                    |

and the second second second second second second second second second second second second second second second

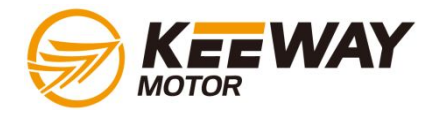

| 1T05 data(7/8)   |           |
|------------------|-----------|
| VbVios_MIL_Statu | s:0       |
| Statusbyte5:     | 0x00      |
| Vafcmet:         | 0         |
| Vbarocmet:       | 0         |
| Vcsinsynsprk:    | 0         |
| Satitrig:        | 0         |
| Catloenb:        | 0         |
| If engstate=3:   | 0         |
| Nistblidle:      | 0         |
| Fo2redy2:        | 0         |
| Terrent:         | 0         |
| Vafcclnum:       | 0         |
| Vvehspd:         | 512KmperH |
| Copdo:           | 6 pct     |

| Vbaro:     | 100.6kpa   |  |
|------------|------------|--|
| Vesfe:     | 0 count    |  |
| Vespe:     | 0 count    |  |
| Viat:      | 25.2 degC  |  |
| Vmap:      | 85.0 kpa   |  |
| VmapAltc:  | 85.2 kpa   |  |
| Vmaprang:  | 105 CA     |  |
| Vthrotia:  | 4.6 pct    |  |
| Vthrotraw: | 12352count |  |
| Pruntime:  | 90 Sec     |  |
|            |            |  |
|            |            |  |
|            |            |  |

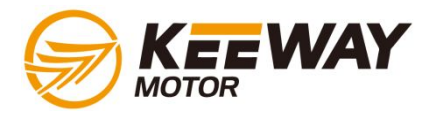

|             | Systern sett     | ing       |
|-------------|------------------|-----------|
| ECU Version | (())<br>Read DTC | ECU Flash |
| Record Data | USB              | Systern   |
| OK          |                  | ESC       |

|    | Langange choos | entra |
|----|----------------|-------|
|    | English        |       |
|    | Chinese        |       |
|    | Spanish        |       |
|    | Italian        |       |
|    | Portuguese     |       |
|    | French         |       |
|    | German         |       |
|    |                |       |
| OK |                | ESC   |

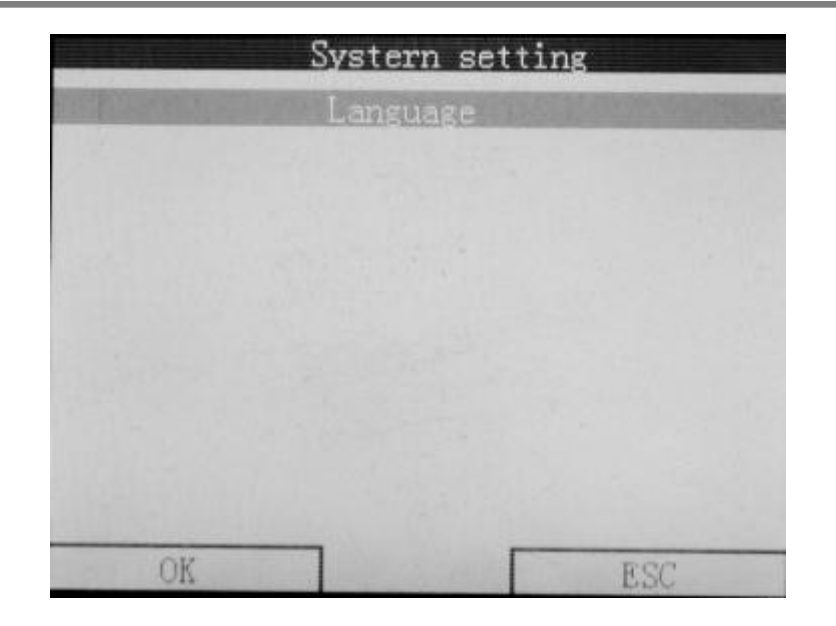

| Press returning                                                                                                    | Langange choos | 5 <b>e</b> }              |
|----------------------------------------------------------------------------------------------------|----------------|---------------------------|
|                                                                                                    | English        |                           |
|                                                                                                    | Chinese        |                           |
|                                                                                                    | Spanish        |                           |
|                                                                                                    | Italian        |                           |
| A STATE OF THE STATE OF THE STA | Portuguese     | REAL PROPERTY AND INCOME. |
|                                                                                                    | French         |                           |
|                                                                                                    | German         |                           |
|                                                                                                    |                |                           |
| OK                                                                                                    | ]              | ESC                       |

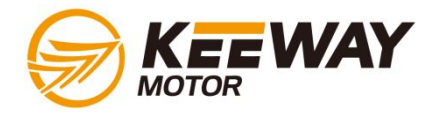

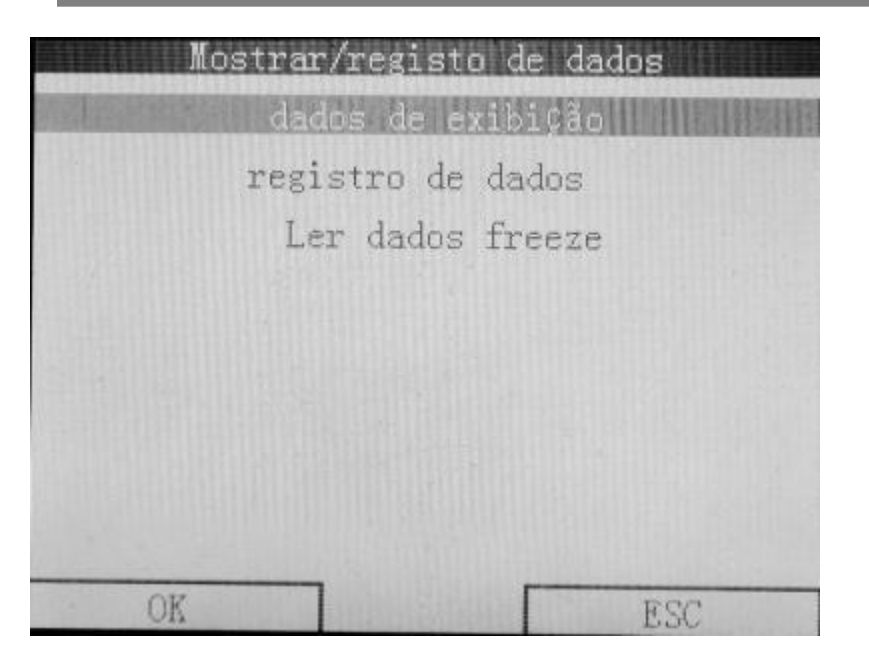

| 1105 data(2/1 |                              |
|---------------|------------------------------|
| Vthrot;       | 0.0 pct                      |
| cold:0~99.5   |                              |
| Vo2:          | 673.28 mV                    |
| Vo2b:         | 673.28 mV(50~950mv)          |
| cold:1024mv,  | low idle:100 900mv/>=6       |
| high idle:100 | ) 900mv/>=10, drive:50 950mv |
| Vign:         | 13.6voltage                  |
| cold:11.5~13V | , low idle:13 14.5V          |
| high idle:13  | 14.5V, drive:13~14.5V        |
| Vafcmult:     | 0.85factor                   |
| Affnlafr:     | 14.41afr                     |
| Aftafr:       | 14.41afr                     |
| Fblmcor1:     | 0.945factor                  |
| Fblmcor2:     | 0.945factor                  |

| 1105 data(1/7) |                          |
|----------------|--------------------------|
| Volts:         | 34.3 degC                |
| cold:Normal te | mperature                |
| low idle:80~96 | degC                     |
| high idle:80~9 | 6degC, drive:80~96degC   |
| Fpwvc1:        | 3.23 ms                  |
| low idle:2~4ms | ,high idle:2~4ms         |
| Saesta:        | 8.8                      |
| low idle:5~12d | egC, high idle:20~30degC |
| Vmapexp:       | 43.5 kpa                 |
| cold:101kPa, 1 | ow idle:40~55kPa         |
| drive:20kPa~10 | 1kPa                     |
| Vrpm:          | 1449 rpm                 |
| low idle:1500- | 100rpm 1500+100rpm       |
| drive:2500-50r | pm 2500+50rpm            |

| MT05 data(3/7) |            |
|----------------|------------|
| Fcatcyl1:      | 34.0 degC  |
| Fcatcyl2:      | 33.9 degC  |
| Felcint1:      | -3 count   |
| Felcint2:      | -3 count   |
| Felemul1:      | -0.028 pct |
| Felemul2:      | -0.028 pct |
| Fono:          | 33 cellNo. |
| Fppdc:         | 1.00pct    |
| Fpwvc2:        | 4.45 ms    |
| Fvel:          | 65.73 pct  |
| Fve2:          | 86.30 pct  |
| Iacvdsmp:      | 72 step    |
| Iaintegofst:   | 26.05 pct  |
| Tardrom:       | 1600 rpm   |

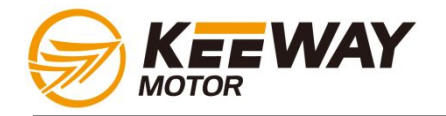

| mius data(4//)                                                                                                    |                                                                           | M105 data(5/7)                                                                                                    |                                                                                   |
|----------------------------------------------------------------------------------------------------|---------------------------------------------------------------------------|----------------------------------------------------------------------------------------------------|-----------------------------------------------------------------------------------|
| Iarpmerr:                                                                                                    | 22 rpm                                                                    | Vrlvenbl:                                                                                                    | 0                                                                                 |
| Malfcurr:                                                                                                    | 0x000x0                                                                   | Fclrest2:                                                                                                    | 0                                                                                 |
| Malfhist:                                                                                                    | 0x0000                                                                    | Statusbyte2:                                                                                                    | 0x07                                                                              |
| Runtime:                                                                                                    | 95 Sec                                                                    | Fclcen1:                                                                                                    | 1                                                                                 |
| Saglobal1:                                                                                                    | 7.7                                                                       | Ppdseb1:                                                                                                    | 1                                                                                 |
| Saidldyn:                                                                                                    | 0.0                                                                       | Fpenabl:                                                                                                    | 1                                                                                 |
| Spdwell:                                                                                                    | 1.20 ms                                                                   | Ftrnsaes:                                                                                                    | 0                                                                                 |
| Statusbytel:                                                                                                    | 0x00                                                                      | Ftrnsdes:                                                                                                    | 0                                                                                 |
| Fuelcoff:                                                                                                    | 0                                                                         | Ftrnsaedcload:                                                                                                    | 0                                                                                 |
| Fcocrfld:                                                                                                    | 0                                                                         | Ftrnsdeinload:                                                                                                    | 0                                                                                 |
| Dfcocmet:                                                                                                    | 0                                                                         | Fclcen2:                                                                                                    | 0                                                                                 |
| Dfcoenbl:                                                                                                    | 0                                                                         | Statusbyte3:                                                                                                    | 0x9d                                                                              |
| Dfcoeenbl:                                                                                                    | 0                                                                         | Fo2stat1:                                                                                                    | 1                                                                                 |
| Fcohrpm:                                                                                                    | 0                                                                         | Fclrest1:                                                                                                    | 0                                                                                 |
|                                                                                                    |                                                                           |                                                                                                    |                                                                                   |
| MIU5 data(6/7)                                                                                                    |                                                                           | MIU5 data(7/7)                                                                                                    |                                                                                   |
| lochtman'                                                                                                    | 1                                                                         |                                                                                                    |                                                                                   |
| Cosneren.                                                                                                    |                                                                           | VDV10S_MIL_Status                                                                                                    | :0                                                                                |
| Fo2redy1:                                                                                                    | 1                                                                         | Statusbyte5:                                                                                                    | :0<br>0x25                                                                        |
| Fo2redy1:<br>if IACV mode=0:                                                                                                    |                                                                           | Vbvios_mil_Status<br>Statusbyte5:<br>Vafcmet:                                                                                                    | :0<br>0x25<br>1                                                                   |
| Fo2redy1:<br>if IACV mode=0:<br>lamtrlost:                                                                                                    | 1<br>1<br>1<br>0                                                          | Vbvios_mil_Status<br>Statusbyte5:<br>Vafcmet:<br>Vbarocmet:                                                                                                    | :0<br>0x25<br>1<br>0                                                              |
| Fo2redy1:<br>if IACV mode=0:<br>lamtrlost:<br>lacmvihb:                                                                                                    |                                                                           | Vovios_mil_Status<br>Statusbyte5:<br>Vafcmet:<br>Vbarocmet:<br>Vcsinsynsprk:                                                                                                    | :0<br>0x25<br>1<br>0<br>1                                                         |
| Fo2redy1:<br>if IACV mode=0:<br>Iamtrlost:<br>Iacmvihb:<br>Vigns:                                                                                            |                                                                           | Vovios_mil_Status<br>Statusbyte5:<br>Vafcmet:<br>Vbarocmet:<br>Vcsinsynsprk:<br>Satitrig:                                                                                                    | :0<br>0x25<br>1<br>0<br>1                                                         |
| Fo2redy1:<br>if IACV mode=0:<br>Iamtrlost:<br>Iacmvihb:<br>Vigns:<br>Statusbyte4:                                                                            | 1<br>1<br>1<br>0<br>0<br>0<br>1<br>0x07                                   | Vovios_MIL_Status<br>Statusbyte5:<br>Vafcmet:<br>Vbarocmet:<br>Vcsinsynsprk:<br>Satitrig:<br>Catloenb:                                                                                               | :0<br>0x25<br>1<br>0<br>1<br>0<br>0                                               |
| Fo2redy1:<br>if IACV mode=0:<br>Iamtrlost:<br>Iacmvihb:<br>Vigns:<br>Statusbyte4:<br>Cycsenbl:                                                               | 1<br>1<br>1<br>0<br>0<br>0<br>1<br>0x07<br>1                              | Vovios_MIL_Status<br>Statusbyte5:<br>Vafcmet:<br>Vbarocmet:<br>Vcsinsynsprk:<br>Satitrig:<br>Catloenb:<br>If engstate=3:                                                                             | :0<br>0x25<br>1<br>0<br>1<br>0<br>0<br>1                                          |
| Fo2redy1:<br>if IACV mode=0:<br>Iamtrlost:<br>Iacmvihb:<br>Vigns:<br>Statusbyte4:<br>Cycsenb1:<br>Vcsinsyn:<br>Idloarr:                                      | 1<br>1<br>1<br>0<br>0<br>0<br>1<br>0x07<br>1<br>1                         | Vovios_MIL_Status<br>Statusbyte5:<br>Vafcmet:<br>Vbarocmet:<br>Vcsinsynsprk:<br>Satitrig:<br>Catloenb:<br>If engstate=3:<br>Nistblidle:                                                              | :0<br>0x25<br>1<br>0<br>1<br>0<br>0<br>1<br>0                                     |
| Fo2redy1:<br>if IACV mode=0:<br>Iamtrlost:<br>Vigns:<br>Statusbyte4:<br>Cycsenb1:<br>Vcsinsyn:<br>Idlconm:                                                   | 1<br>1<br>1<br>0<br>0<br>0<br>1<br>0x07<br>1<br>1<br>1                    | Vovios_MIL_Status<br>Statusbyte5:<br>Vafcmet:<br>Vbarocmet:<br>Vcsinsynsprk:<br>Satitrig:<br>Catloenb:<br>If engstate=3:<br>Nistblidle:<br>Fo2redy2:                                                 | :0<br>0x25<br>1<br>0<br>1<br>0<br>0<br>1<br>0<br>0                                |
| Fo2redy1:<br>if IACV mode=0:<br>Iamtrlost:<br>Vigns:<br>Statusbyte4:<br>Cycsenb1:<br>Vcsinsyn:<br>Idlconm:<br>Fpestat:<br>Encafren:                          | 1<br>1<br>1<br>0<br>0<br>0<br>1<br>0x07<br>1<br>1<br>1<br>1<br>0          | Vovios_MIL_Status<br>Statusbyte5:<br>Vafcmet:<br>Vbarocmet:<br>Vcsinsynsprk:<br>Satitrig:<br>Catloenb:<br>If engstate=3:<br>Nistblidle:<br>Fo2redy2:<br>Terrcnt:<br>Vafcolpur:                       | :0<br>0x25<br>1<br>0<br>1<br>0<br>0<br>1<br>0<br>0<br>0                           |
| Fo2redy1:<br>if IACV mode=0:<br>Iamtrlost:<br>Vigns:<br>Statusbyte4:<br>Cycsenb1:<br>Vcsinsyn:<br>Idlconm:<br>Fpestat:<br>Fpeafren:                          | 1<br>1<br>1<br>0<br>0<br>0<br>1<br>0x07<br>1<br>1<br>1<br>0<br>0<br>0     | Vovios_MIL_Status<br>Statusbyte5:<br>Vafcmet:<br>Vbarocmet:<br>Vcsinsynsprk:<br>Satitrig:<br>Catloenb:<br>If engstate=3:<br>Nistblidle:<br>Fo2redy2:<br>Terrcnt:<br>Vafcclnum:                       | :0<br>0x25<br>1<br>0<br>1<br>0<br>0<br>0<br>1<br>0<br>0<br>0<br>1<br>5<br>1<br>2K |
| Fo2redy1:<br>if IACV mode=0:<br>Iamtrlost:<br>Iacmvihb:<br>Vigns:<br>Statusbyte4:<br>Cycsenb1:<br>Vcsinsyn:<br>Idlconm:<br>Fpestat:<br>Fpeafren:<br>Pnswtch: | 1<br>1<br>1<br>0<br>0<br>1<br>0<br>x07<br>1<br>1<br>1<br>1<br>0<br>0<br>0 | Vovios_MIL_Status<br>Statusbyte5:<br>Vafcmet:<br>Vbarocmet:<br>Vcsinsynsprk:<br>Satitrig:<br>Catloenb:<br>If engstate=3:<br>Nistblidle:<br>Fo2redy2:<br>Terrcnt:<br>Vafcclnum:<br>Vvehspd:<br>Condo: | :0<br>0x25<br>1<br>0<br>1<br>0<br>0<br>1<br>0<br>0<br>0<br>1<br>512KmperH         |